# HSPO CLAIM PROCESSING Web User Manual: Retailer

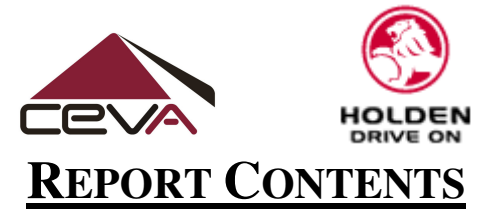

| 1. | Logon                        | 2  |
|----|------------------------------|----|
| 2. | Lodge a Claim                | 3  |
|    | 2.1 Open a New Claim         | 3  |
|    | 2.2 Claim Types              | 4  |
|    | 2.3 Entering in a Claim      | 5  |
|    | 2.4 Reason Field             | 7  |
|    | 2.5 Add New Claim Line       | 8  |
|    | 2.6 Delete a Claim Line      | 9  |
|    | 2.7 Submit Claim             | 10 |
| 3. | Claim Enquiry                | 11 |
|    | 3.1 Perform Enquiry          | 11 |
|    | 3.2 Claim Status Definitions | 12 |
| 4. | Holden Material Buyback      | 13 |
|    | 4.1 Lodge a Buyback Request  | 13 |
|    | 4.2 Buyback Enquiry & Offers | 13 |
| 5. | Change Password              | 15 |
| 6. | Logout                       | 16 |

# **<u>1. LOGON TO THE SYSTEM</u>**

To logon to the Dealer Online Claims system, perform the following steps.

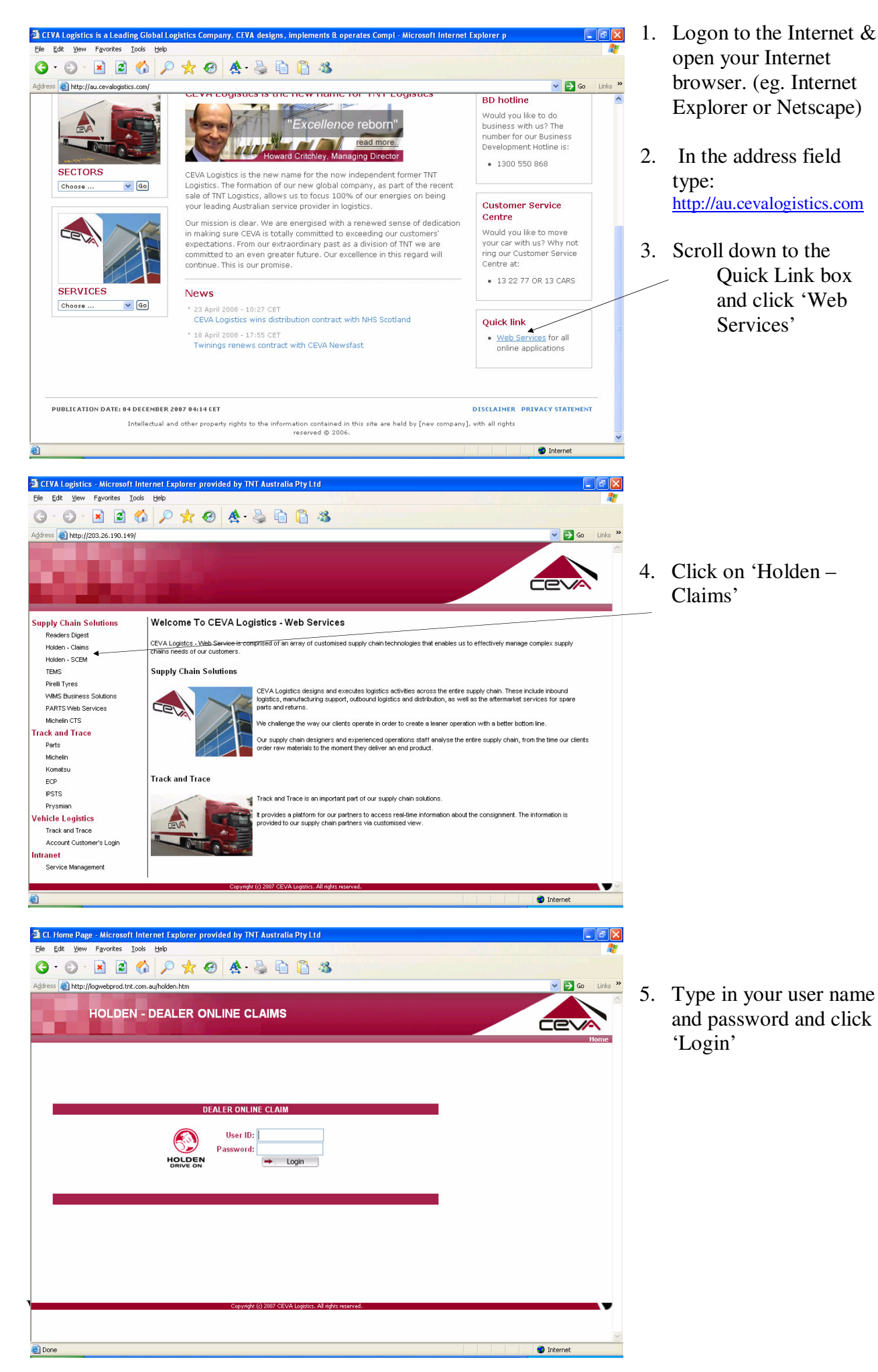

# 2. LODGE A CLAIM

Entering in a claim is straightforward, follow the below directions for detailed instructions.

## 2.1 OPEN A NEW CLAIM

| CL Home Page - Microsoft Internet Explorer provided by TNT Australia PtyLtd         Ele Edit Yew Favortes Tools Help         Image: State of the state of the state of th |                      | 1. | At the Main Menu, Click on the " <i>CRRM</i> " button. |
|----------------------------------------------------------------------------------------------------|----------------------|----|--------------------------------------------------------|
| HOLDEN SERVICE PARTS OPERATIONS<br>MOTORS - LAUNCESTON<br>HOLDEN<br>HOLDEN<br>CRRM PDRS + Change Password + Logout<br>FAQ                                                                                                    | -                    |    |                                                        |
| Copyright (c) 2007 CEVA Logarita: All rights reserved.                                                                                                    | <br>↓ ↓ ↓ ↓ Internet |    |                                                        |

| CL Home Page - Microsoft Internet Explorer provided by INT Australia Pty Ltd                                                                                                    | - C ×      |
|----------------------------------------------------------------------------------------------------|------------|
| Elle Fait Alem Lavoures Tools Helb                                                                                                    |            |
| ③ · ③ · ▲ ▲ ◎ ♀ ☆ ⊕ ▲ · 췋 □ □ ॐ                                                                                                    |            |
| Address 🕘 http://logwebprod.tnt.com.au/holden.htm                                                                                                    | Go Links * |
| HOLDEN - DEALER ONLINE CLAIMS                                                                                                    | CCCA Hone  |
| HOLDEN SERVICE PARTS OPERATIONS<br>MOTORS - LAUNCESTON                                                                                                    |            |
| HOLDEN                                                                                                    |            |
| DRIVE ON  Now Claim   Enquine Claim  Runback / Labour Date  Enquine Claim  Runback / Labour Date  Enquine Claim  Runback / Labour Date  Runback / Labour Date  R |            |
|                                                                                                    |            |
|                                                                                                    |            |
| FAQ                                                                                                    |            |
|                                                                                                    |            |
|                                                                                                    |            |
|                                                                                                    |            |
|                                                                                                    |            |
|                                                                                                    |            |
| Copyright (c) 2007 CEVA Logistics. All rights reserved.                                                                                                    |            |
|                                                                                                    |            |
| Cone                                                                                                    | 🔮 Internet |

2. At the new Menu, Click on the "*New Claim*" button.

| http://logwebprod.tnt.com.au - HSPO - Microsof | ft Internet Explorer provided by TNT Australia Pty Ltd |                |
|------------------------------------------------|--------------------------------------------------------|----------------|
| HOLDEN SERVICE PAR                             | RTS OPERATIONS - NEW CLAIMS                            |                |
| Dealer:MOTORS - LAUNCESTON                     | Contact:                                               |                |
| Notes:                                         |                                                        |                |
| Del Ind Claim Type Reason P                    | art No Part Desc Part QtyUnit Cost Order No Carrie     | r Connote Case |
| Add New Claim Line                             | Delete Claim Line                                      |                |
|                                                |                                                        |                |
| A Done                                         | Соруприя (с) 2006 Села Борилса Ангориз газелово.       | Internet       |
|                                                |                                                        | · Attends      |

A new window will popup containing the Claim Entry Form.

## **2.2CLAIM TYPES**

Dealers can have a many different reasons as to why a part credit is being requested. Claims however will fall into the following categories.

#### 1. Transit Damage [TRNST DMG]

Parts which have visible external damage to either the product or outer packaging.

#### 2. Concealed Damage [CNCLD DMG]

Parts which are damaged but the packaging is in good condition.

#### 3. Defective Parts [DEF PART]

Parts which have manufacturing faults. Eg. Faulty electrical component.

#### 4. Buyback [BUYBACK]

Parts that the dealer wants to return to Holden because of Excess Stock, Customer Cancellation, Obsolescence etc.

#### 5. Labour Claim

When a part that is received that is damaged but can be fixed.

#### 6. Recall Claim

Parts that have been recalled by Holden.

These 6 claim types can be selected using the Online Claims Process as demonstrated in the screen below.

| 🕘 http:/ | //logwebprod.tnt.com.au - HSPO - Microsoft Internet Explorer provided by TNT Australia Pty Ltd                   |  |  |  |  |  |  |  |  |  |  |
|----------|----------------------------------------------------------------------------------------------------|--|--|--|--|--|--|--|--|--|--|
|          | HOLDEN SERVICE PARTS OPERATIONS - NEW CLAIMS                                                                     |  |  |  |  |  |  |  |  |  |  |
|          | Dealer:MOTORS - LAUNCESTON Contact:                                                                              |  |  |  |  |  |  |  |  |  |  |
| Note     | es:                                                                                                    |  |  |  |  |  |  |  |  |  |  |
| Del Ind  | Claim Type Reason Part No Part Desc Part QtyUnit Cost Order No Carrier Connote Case                              |  |  |  |  |  |  |  |  |  |  |
|          | TRNST DMG W daim Line Delete daim Line Submit daim Cose<br>CNCLD DMG<br>DEFECTIVE<br>BUYBACK<br>LABOUR<br>RECALL |  |  |  |  |  |  |  |  |  |  |
|          |                                                                                                    |  |  |  |  |  |  |  |  |  |  |
|          |                                                                                                    |  |  |  |  |  |  |  |  |  |  |
|          |                                                                                                    |  |  |  |  |  |  |  |  |  |  |
|          | Copyright (c) 2006 Ceva Logistics. All rights reserved.                                                          |  |  |  |  |  |  |  |  |  |  |
| 🕘 Done   | 🥥 Internet                                                                                                    |  |  |  |  |  |  |  |  |  |  |

## 2.3 ENTERING A CLAIM

To Enter in a Claim, follow the steps below

| http://logwebprod.tnt.com.au - HSP0 - Microsoft Internet Explorer provided by TNT Australia Pty Ltd HOLDEN SERVICE PARTS OPERATIONS - NEW CLAIMS | _1. | Enter in your name                                          |
|----------------------------------------------------------------------------------------------------|-----|-------------------------------------------------------------|
| Dealer:MOTORS - LAUNCESTON       Contact: Harry         Notes:                                                                                   | _2. | Type in any additional<br>comments relating to the<br>claim |
| Copyright (d) 2006: Cava Legistics, All rights reserved.                                                                                         |     | 5                                                           |
| 🕘 Done 🔮 Internet                                                                                                    |     |                                                             |

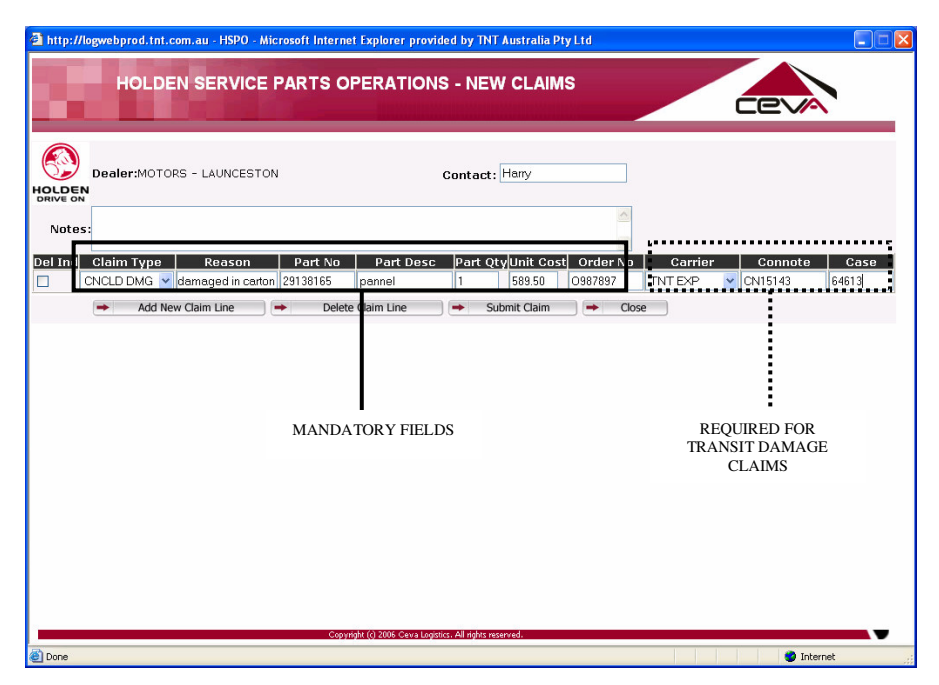

3. In the New Claim Form enter in the Details for the Part No being claimed.

The below fields are mandatory:

- Contact [Full Name of the person lodging the claim]
- Claim Type
- Reason [why part is being claimed]
- Part No
- Part Desc [Description as on label or packaging list]
- Part Qty
- Unit Cost [The price you paid for the part]
- Order No [The HSPO order no]

In addition to the above the following fields are required for Transit Damage Claims:

- Carrier
- Connote number
- Case number

## **2.4 REASON FIELD**

The value to enter in the reason field is dependent on the claim type. Below is a definition of what to enter in the reason field for each claim type:

1. TRANSIT DAMAGE

State where the damage is visible (to the part or packaging) & the damage type. Eg. Bottom of panel is bent.

2. CONCEALED DAMAGE State the nature of the damage Eg. Scratch on Lens

## 3. DEFECTIVE

State the parts defect. Eg. Switch doesn't work, Missing part# from kit.

## 4. BUYBACK

Describe the reason for the buyback request. Eg. Customer cancelled, part interpretation error.

## 2.5 ADD A NEW CLAIM LINE

| sa mubu           | /logwebprod.tnt.c                            | com.au - HSPO | - Microsoft Intern | et Explorer pr         | ovided by Th          | IT Australia I           | Pty Ltd    |          |         |         |  |  |
|-------------------|----------------------------------------------|---------------|--------------------|------------------------|-----------------------|--------------------------|------------|----------|---------|---------|--|--|
|                   | HOLDEN SERVICE PARTS OPERATIONS - NEW CLAIMS |               |                    |                        |                       |                          |            |          |         |         |  |  |
|                   | Dealer:MOTO                                  | RS - LAUNCES  | TON                |                        | Contac                | t: Harold                |            |          |         |         |  |  |
| HOLDE<br>DRIVE OF | N                                            |               |                    |                        |                       |                          | ^          |          |         |         |  |  |
| Del Ind           | Claim Type                                   | Reason        | Part No            | Part De:               | sc Part (             | Qty <mark>Unit Co</mark> | st Order N | o Carrie | r Conno | te Case |  |  |
|                   | CNCLD DMG 🔽                                  | scratch 🖌     | 92960518s          | Hood                   | 1                     | 243.90                   | s12345     | TNT EXP  | ✓ 56789 | 98765   |  |  |
|                   |                                              |               |                    |                        |                       |                          |            |          |         |         |  |  |
|                   |                                              |               |                    |                        |                       |                          |            |          |         |         |  |  |
|                   |                                              |               | Сору               | rright (c) 2006 Ceva L | Logistics. All rights | reserved.                |            |          |         |         |  |  |

1. After Entering the Data for the Current Claim Line Click on the "Add New Claim Line" Button.

|     | in office bioartifice |                |           |                 |         |              |             |          |          |          |
|-----|-----------------------|----------------|-----------|-----------------|---------|--------------|-------------|----------|----------|----------|
|     | HOLDE                 |                | PARTS O   | PERATION        | NS - NE | EW CLAIN     | NS          |          |          |          |
|     |                       | and the second |           |                 |         |              |             |          | Cev      | A        |
|     | )                     |                |           |                 |         |              |             |          |          |          |
|     | Dealer:MOTOF          | RS - LAUNCEST  | NC        |                 | Conta   | ct: Harold   |             |          |          |          |
|     | E <b>N</b><br>DN      |                |           |                 |         |              |             | ř.       |          |          |
| ote | es:                   |                |           |                 |         |              |             |          |          |          |
| nc  | l Claim Type          | Reason         | Part No   | Part Desc       | c Part  | QtyUnit Co   | st Order No | ) Carrie | r Connot | te Case  |
|     | CNCLD DMG 💌           | scratch        | 92960518s | Hood            | 1       | 243.90       | s12345      | TNT EXP  | 56789    | 98765    |
|     | *                     |                |           |                 |         |              |             |          | ~        |          |
|     | Add Net               | w Claim Line   | Delet     | e Claim Line    | ) 🔿     | Submit Claim |             | ose      |          | ]        |
|     | Add Net               | w Claim Line   | Delet     | e Claim Line    | )       | Submit Claim |             | ose      |          | <u>]</u> |
|     | Add Net               | w Claim Line   | Delet     | e Claim Line    |         | Submit Claim | ) (+ a      | ose      |          |          |
|     | Add Ne                | w Claim Line   | Delet     | e Claim Line    |         | Submit Claim |             | ose      |          | ]        |
|     | Add Net               | w Claim Line   | Delet     | ji e Claim Line |         | Submit Claim | ) 🖝 a       | ose      |          | ]        |
|     | Add Ne                | u Claim Line   | Deleti    | e Claim Line    |         | Submit Claim | <b>→</b> 0  | ose      |          |          |

2. Repeat Step 1 as required until all the claimed parts are entered into the system.

## **2.6 DELETE A CLAIM LINE**

| http://logwebprod.tnt.com.au - HSPO - Microsoft Internet Explorer provided by TNT Australia Pty Ltd | 🛛 🛛                                                     |          |
|----------------------------------------------------------------------------------------------------|---------------------------------------------------------|----------|
| HOLDEN SERVICE PARTS OPERATIONS - NEW CLAIMS                                                        |                                                         |          |
|                                                                                                    |                                                         | 1        |
| Dealer:MOTORS - LAUNCESTON Contact: Harold                                                          |                                                         | _1.      |
| Notes:                                                                                              |                                                         |          |
| el Ind Claim Type Reason Part No Part Desc Part QtyUnit Cost Order No Carrier                       | Connote Case                                            |          |
| Child Dude Scratch 92960518s Hood 1 243.90 \$12345 TNT EXP                                          | <ul> <li>✓ 56789</li> <li>✓ 98765</li> <li>✓</li> </ul> |          |
| Add New Claim Line Delete Claim Line Submit Claim Close                                             |                                                         |          |
|                                                                                                    |                                                         | Ν        |
|                                                                                                    |                                                         | lii      |
|                                                                                                    |                                                         |          |
|                                                                                                    |                                                         | -2       |
|                                                                                                    |                                                         | 2.<br>Se |
|                                                                                                    |                                                         | 01       |
|                                                                                                    |                                                         |          |
|                                                                                                    |                                                         | Ll       |
| Copyright (3) 2006. Ceva Logistics. All rights reserved.                                            | Toternet                                                |          |
|                                                                                                    |                                                         |          |

. In The "Del Ind" column Click in the "Check Box" next to line to be deleted.

NOTE: Multiple lines can be selected.

2. To delete the selected line/s click on the "*Delete Claim Line*" Button.

| a http: | a http://logwebprod.tnt.com.au - HSPO - Microsoft Internet Explorer provided by TNT Australia PtyLtd |              |         |                        |                     |              |             |         |       |          |  |  |
|---------|----------------------------------------------------------------------------------------------------|--------------|---------|------------------------|---------------------|--------------|-------------|---------|-------|----------|--|--|
|         | HOLDEN SERVICE PARTS OPERATIONS - NEW CLAIMS                                                         |              |         |                        |                     |              |             |         |       |          |  |  |
|         | Dealer:MOTORS - LAUNCESTON Contact: Harold                                                           |              |         |                        |                     |              |             |         |       |          |  |  |
| Not     | es:                                                                                                  |              |         |                        |                     |              | ~           |         |       |          |  |  |
| Del Inc | Claim Type                                                                                           | Reason       | Part No | Part Des               | c Part              | Qty Unit Co: | ot Order No | Carrier | Conno | te Case  |  |  |
|         | Add No                                                                                               | W Claim Line | Dolot   | Claim Line             |                     | Submit Claim |             |         | 30103 | 30103    |  |  |
|         |                                                                                                    |              |         |                        |                     |              |             |         |       |          |  |  |
|         |                                                                                                    |              | Сору    | right (c) 2006 Ceva Lo | gistics. All rights | s reserved.  |             |         |       |          |  |  |
| 🕘 Done  |                                                                                                    |              |         |                        |                     |              |             |         |       | Internet |  |  |

The screen will be updated with the selected claims now deleted.

## 2.7 SUBMIT CLAIM

| HOLDEN SERVICE PARTS OPERATIONS - NEW CLAIMS     Peler:MOTORS - LAUNCESTON     Contact:     Herdd     Perf No     Perf No        Perf No <th>🗿 http:</th> <th colspan="11">🖹 http://logwebprod.tnt.com.au - HSPO - Microsoft Internet Explorer provided by TNT Australia Pty Ltd</th>                                                                                                    | 🗿 http:                                    | 🖹 http://logwebprod.tnt.com.au - HSPO - Microsoft Internet Explorer provided by TNT Australia Pty Ltd |              |           |                      |                    |              |                      |          |         |          |  |  |
|----------------------------------------------------------------------------------------------------|--------------------------------------------|----------------------------------------------------------------------------------------------------|--------------|-----------|----------------------|--------------------|--------------|----------------------|----------|---------|----------|--|--|
| Contact:       Harold         Notes:       Image: Contact:       Image: Contact:       Image: |                                            | HOLDEN SERVICE PARTS OPERATIONS - NEW CLAIMS                                                          |              |           |                      |                    |              |                      |          |         |          |  |  |
| Notes         Del Ind       Claim Type       Reason       Part No       Part Desc       Part Qty/Unit Cost       Order No       Caretar       Connote       Case         CNLD DMG       scratch       92960518s       Hood       1       243.90       12345       INT EXP       55789       98765         Add New Claim Line       Delete Claim Line       Submit Claim       Close       Close       Close                                                                                                    | Dealer:MOTORS - LAUNCESTON Contact: Harold |                                                                                                    |              |           |                      |                    |              |                      |          |         |          |  |  |
| Del Ind       Cleim Type       Reason       Part No       Part Desc       Part QtyUnit Cost       Order No       Correlar       Connote       Case         CNCLD DMG       scratch       923605188       Hood       1       243.90       \$12345       INTEXP       \$56789       98765         Add New Claim Line       Delete Claim Line       Submit Claim       Close       Close       Close                                                                                                    | Not                                        | tes:                                                                                                  |              |           |                      |                    |              | ~                    |          |         |          |  |  |
| CONCLO DMG v scratch 929605188 Hood 1 2/339 12/35 TNT EXP v 55/789 98/755                                                                                                    | Del In                                     | d Claim Type                                                                                          | Reason       | Part No   | Part Des             | sc Part            | QtyUnit Co   | st Order No          | ) Carria | r Conno | ite Case |  |  |
| Add New Claim Line  Delete Claim Line  Submit Claim  Close  Corput/AL() 2005 Class Logarity AL d/2st metryed.  Corput/AL() 2005 Class Logarity AL d/2st metryed.  Torne  Torne  Internet                                                                                                    |                                            | CNCLD DMG 🔽                                                                                           | scratch      | 92960518s | Hood                 | 1                  | 243.90       | s12345               | TNT EXP  | ≤ 56789 | 98765    |  |  |
| Corystylk () 2005 Circle Logarice Al Inflatencemed.                                                                                                    |                                            | <ul> <li>Add Ne</li> </ul>                                                                            | w Claim Line | - Delete  | e Claim Line         | -                  | Submit Claim | <ul><li>CI</li></ul> | ose      |         |          |  |  |
| C(1711/MLO) 2003. Christ Logicicis All Myternestrice).                                                                                                    |                                            |                                                                                                    |              |           |                      |                    |              |                      |          |         |          |  |  |
| Gorgadyki (J 2005) Gina Lagunar Al Jajúzansavrák.                                                                                                    |                                            |                                                                                                    |              |           |                      |                    |              |                      |          |         |          |  |  |
| City of 21.0 2005 Citys Logistics Al styles reserved.                                                                                                    |                                            |                                                                                                    |              |           |                      |                    |              |                      |          |         |          |  |  |
| Copyright (r) 2005 Cinva Logences, All righter reserved.                                                                                                    |                                            |                                                                                                    |              |           |                      |                    |              |                      |          |         |          |  |  |
| Croywydd () 2005. Crwa Logotics. All ridge roserved.                                                                                                    |                                            |                                                                                                    |              |           |                      |                    |              |                      |          |         |          |  |  |
| Copyright (c) 2005: Cena Loggica, All rights reserved.                                                                                                    |                                            |                                                                                                    |              |           |                      |                    |              |                      |          |         |          |  |  |
| 🕘 Done 🔮 🔮 Internet                                                                                                    | -                                          |                                                                                                    |              | Соруг     | ight (c) 2006 Ceva L | ogistics. All righ | ts reserved. |                      |          |         |          |  |  |
|                                                                                                    | 🕘 Done                                     |                                                                                                    |              |           |                      |                    |              |                      |          |         | Internet |  |  |

1. After the claim has been entered, submit the claim by clicking on the *"Submit Claim"* button.

A new screen will appear confirming that the claim has been lodged.

The claim is issued with a reference number.

A printout of the claim can be generated by clicking on the "Print" button

The Lodging of a Claim is now complete.

# **3. CLAIM ENQUIRY**

## **3.1 PERFORM ENQUIRY**

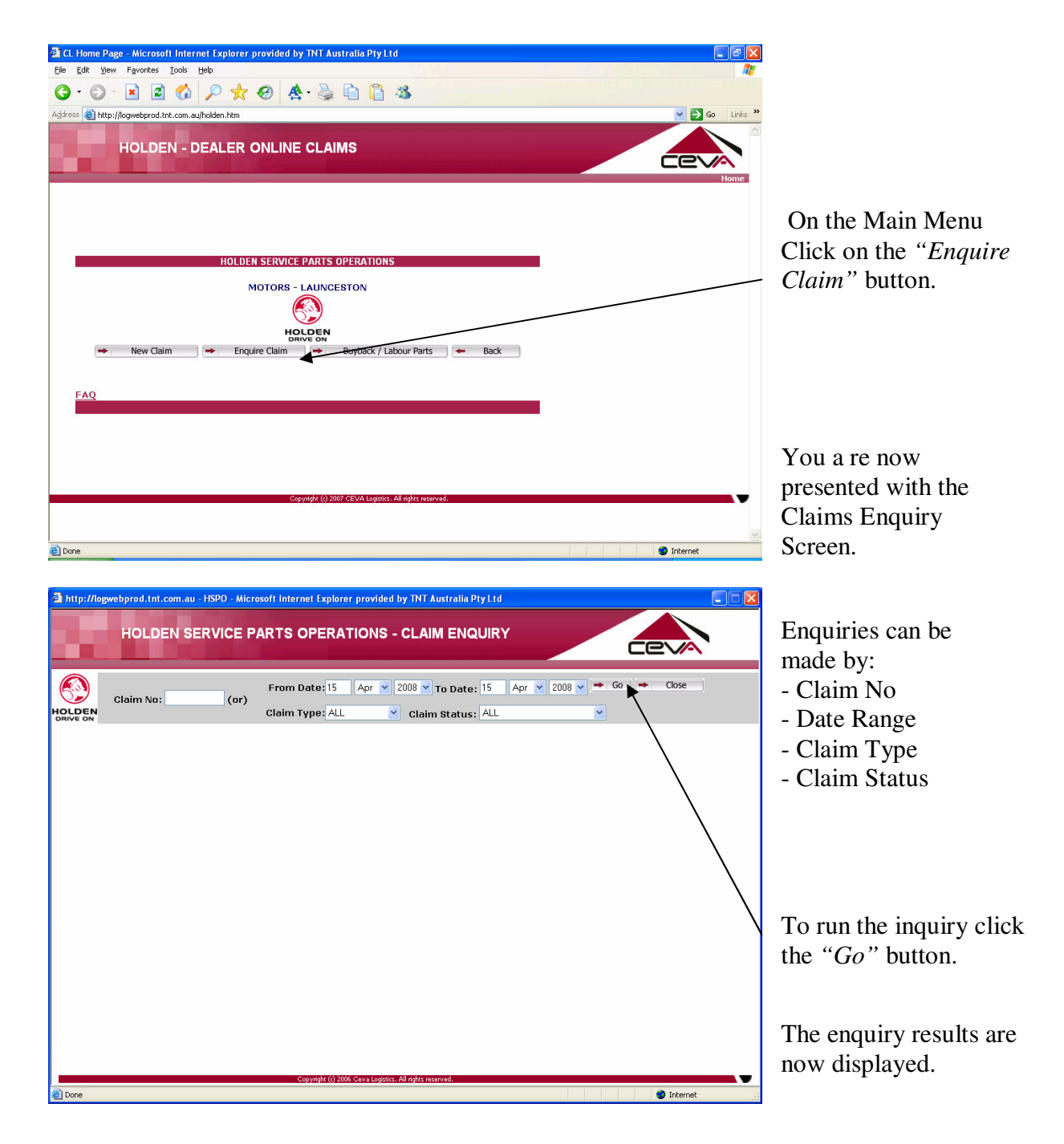

## **3.2 CLAIM STATUS DEFINITION**

The enquiry screen provides information on what stage the claim is at during processing. The various stages are:

#### 1. <u>TO BE PROCESSED</u>

Claim has been received and is pending system validation.

## 2. INSPECTION REQUIRED

Claim has been processed, however requires inspection by assessor before approval.

#### 3. UNDER REVIEW

Claim has been submitted to HSPO for Buyback Decision.

## 4. MAKE OFFER

HSPO have made an offer to purchase the buyback parts. The parts require the Dealership to acknowledge acceptance/rejection of the buyback offer. In the buyback screen (not the enquiry screen)

## 5. <u>ACCEPTED</u>

Claim has been accepted.

## 6. <u>REJECTED</u>

Claim is rejected.

For further information, please click on the 'claim status' on the claim line. A pop up box will appear with more information if needed regarding the claim.

| 🗿 http://log                                     | gwebprod.tnt.com                | .au - HSPO - Micro                | soft Internet Explorer prov                      | rided by TNT Austr            | ralia Pty Ltd                  |             |                |
|--------------------------------------------------|---------------------------------|-----------------------------------|--------------------------------------------------|-------------------------------|--------------------------------|-------------|----------------|
|                                                  | HOLDEN                          | SERVICE P                         |                                                  | NS - CLAIM I                  |                                | -           |                |
| HOLDEN<br>DRIVE ON                               | Claim No: 565                   | 43 (or)                           | From Date: 12 May<br>Claim Type: ALL             | / 💙 2008 👻 To<br>V Claim St   | Date: 12 May V 20<br>atus: ALL | 08 ♥ ➡ Go ➡ | Close          |
| Claim Ty                                         | pe Claim Id                     | http://log                        | webprod.tnt.com.a                                | u - Claim Sta                 | atus Notes - Micro.            | 🗆 🗙         | Buyback Status |
| CNCLD DMG<br>CNCLD DMG<br>DEFECTIVE<br>CNCLD DMG | 565<br>565<br>565               | Claim Id: 5<br>CEVA 1<br>Notes: T | 6543<br>., INSPECTION TO BE<br>OTAL AMOUNT IS GF | MADE ON THI                   | IS CLAIM PART SINC<br>\$0.00   | E THE       |                |
| CNCLD DMG<br>CNCLD DMG<br>CNCLD DMG<br>CNCLD DMG | <u>565</u><br>565<br>565<br>565 | Helden                            |                                                  | Close                         |                                |             |                |
| DEFECTIVE                                        | <u>565</u><br><u>565</u>        | Note:                             |                                                  |                               |                                |             |                |
|                                                  |                                 | Done                              |                                                  |                               | 🥑 Internet                     | .::         |                |
|                                                  | _                               |                                   |                                                  |                               |                                |             |                |
|                                                  |                                 |                                   |                                                  |                               |                                |             |                |
|                                                  |                                 |                                   | Copyright (c) 2006 Ceva L                        | ogistics. All rights reserved |                                |             |                |
| 🙆 Done                                           |                                 |                                   |                                                  |                               |                                |             | 🧐 Internet     |
| Version o                                        | late 26/09/20                   | 08                                |                                                  |                               |                                |             | 12             |

# **4. HOLDEN MATERIALS BUYBACK**

## 4.1 LODGE A BUYBACK REQUEST

To lodge a Parts Buyback Claim, enter in the claim by selecting Buyback as the Claim Type.

Continue to fill out the Claim Form as per the normal credit request method.

When the claim is submitted it will be sent to Holden Materials for a purchasing decision.

The status of the claim

including acceptance of the parts can be viewed using the following function.

|              | 🗿 http://k                                   | ogwebprod.tnt.o | com.au - HSPO - I | dicrosoft Internet | Explorer provi         | ded by TNT Aus            | stralia Pty Ltd |           |              |          |  |
|--------------|----------------------------------------------|-----------------|-------------------|--------------------|------------------------|---------------------------|-----------------|-----------|--------------|----------|--|
|              | HOLDEN SERVICE PARTS OPERATIONS - NEW CLAIMS |                 |                   |                    |                        |                           |                 |           |              |          |  |
|              | Contact:                                     |                 |                   |                    |                        |                           |                 |           |              |          |  |
| $\backslash$ | Notes                                        | :               |                   |                    |                        |                           |                 |           |              |          |  |
|              |                                              | Claim Type      | Claim Line        | Part No            | Part Desc              | Part QtyU                 | it Cost Ora     | ler No Ca | irrier Connu | case     |  |
|              |                                              |                 |                   | Соругі             | ht (c) 2006 Ceva Logis | tics. All rights reserved | l.              |           |              |          |  |
|              | 🕘 Done                                       |                 |                   |                    |                        |                           |                 |           |              | Internet |  |

## 4.2 BUYBACK ENQUIRY & OFFERS

| 🗿 CL Home Page - Microsoft Internet Explorer provided by TNT Australia Pty Ltd                                        | - B 🗙      |
|----------------------------------------------------------------------------------------------------|------------|
| Elle Edit View Favorites Iools Help                                                                                   |            |
| G · O · 🗷 🖻 🏠 🔎 🛧 🤣 🏝 🖺 🔓 🥸                                                                                           |            |
| Agdress 🕘 http://logwebprod.tnt.com.au/holden.htm                                                                     | So Links * |
| HOLDEN - DEALER ONLINE CLAIMS                                                                                         |            |
|                                                                                                    |            |
| HOLDEN SERVICE PARTS OPERATIONS                                                                                       |            |
| MOTORS - LAUNCESTON                                                                                                   |            |
| New Claim     Findure Claim     Buyback / Labour Parts     Findure Claim     Buyback / Labour Parts     Findure Claim |            |
| FAQ                                                                                                    |            |
|                                                                                                    |            |
|                                                                                                    |            |
| Copyright (c) 2007 CEVA Logistics. All rights reserved.                                                               |            |
|                                                                                                    | N          |
| 2 Done                                                                                                    | Internet   |

To Enquire on Buyback Parts click on the "*Buyback Parts*" button on the main menu.

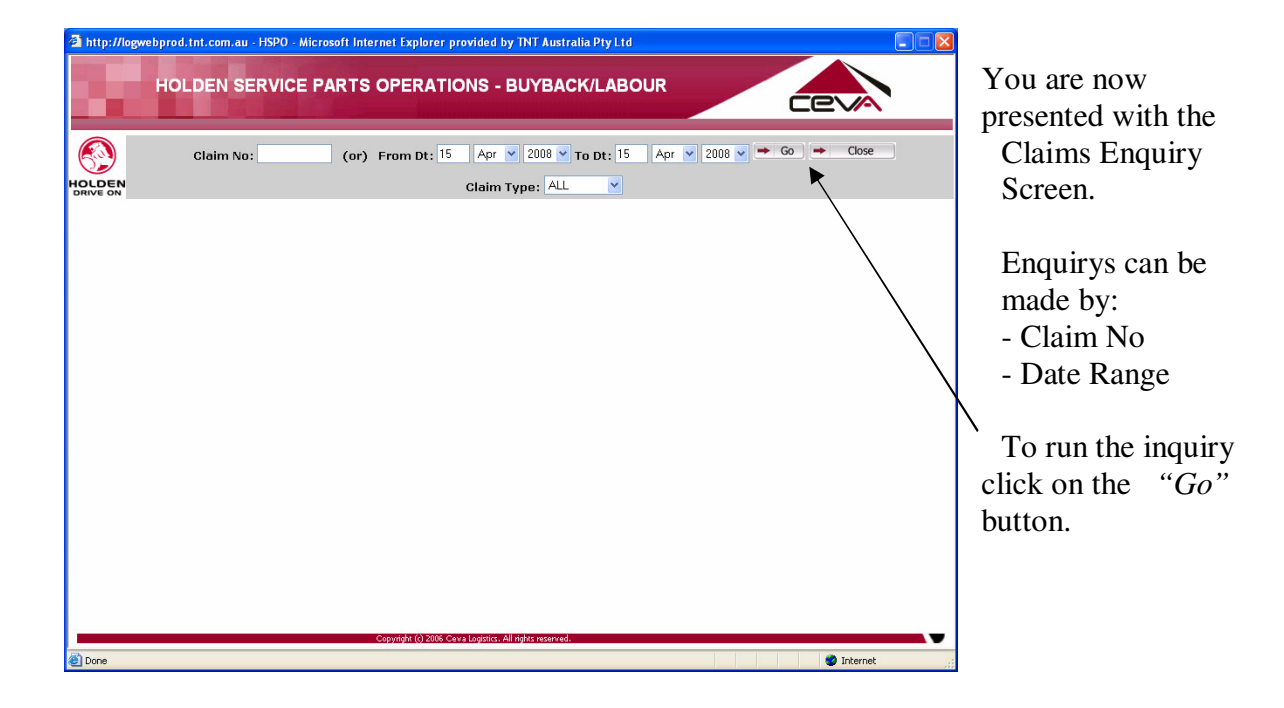

The enquiry screen will display all buyback type claims.

From this screen you can see parts which:

- 1. To Be Processed
- 2. Under Review by HSPO
- 3. Buyback Offers made by HSPO

The next step is to approve or reject offers made by HSPO.

To accept/reject an offer, click on the status combo box and select either "Accept Offer" or "Reject Offer".

To confirm Acceptance/Rejection click on the "Save" Button.

The Buyback screen will be refreshed with claims awaiting Processing.

# 5. CHANGE PASSWORD

| 🖓 (1 Home Dage , Microsoft Internet Evoluter, provided by TNT Australia Dty I to |                  |
|----------------------------------------------------------------------------------|------------------|
| Ele Edt View Favorites Iools Help                                                |                  |
| O · O · 🖻 🖻 🏠 🔎 📩 🔗 🏝 🖓 🖏                                                        |                  |
| Address 🕘 http://logwebprod.tnt.com.au/holden.htm                                | 💌 🔁 Go 🛛 Links 🎇 |
| HOLDEN - DEALER ONLINE CLAIMS                                                    | CCVA<br>Home     |
|                                                                                  |                  |
| HOLDEN SERVICE PARTS OPERATIONS                                                  |                  |
| MOTORS - LAUNCESTON                                                              |                  |
| FAQ                                                                              |                  |
| Copyright (c) 2007 CEVA Logistics. All rights reserved.                          |                  |
|                                                                                  | M                |
| Done                                                                             | Internet         |

To change your Password, click on the *"Change Password"* Button on the Main Menu.

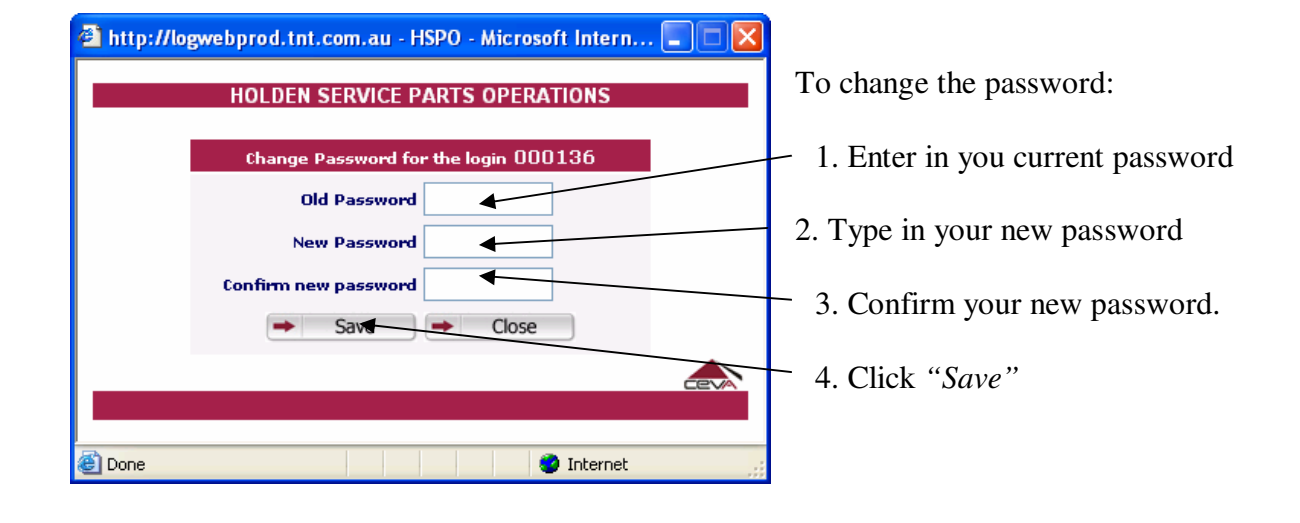

# 6. LOGOUT

| CL Home Page - Microsoft Internet Explorer provided by TNT Australia Pty Ltd |                |
|------------------------------------------------------------------------------|----------------|
| Ele Edit Yew Favorites Iools Help                                            |                |
| ③ · ③ · ≥ ▲ ∅ /                                                              |                |
| Address 🕘 http://logwebprod.tnt.com.au/holden.htm                            | 🔽 🋃 Go Unics 🎽 |
| HOLDEN - DEALER ONLINE CLAIMS                                                | Home           |
| HOLDEN SERVICE PARIS OPERATIONS<br>MOTORS - LAUNCESTON                       |                |
| ORIVE ON<br>ORIVE ON                                                         |                |
|                                                                              |                |
| FAQ                                                                          |                |
|                                                                              |                |
|                                                                              |                |
|                                                                              |                |
| Copyright (c) 2007 CEVA Logistics. All rights reserved.                      |                |
|                                                                              |                |
|                                                                              | ~              |
| 6 Done                                                                       | Internet       |

To Logout of the Claims Processing System.

From the Main Menu, click on the *"Log Out"* Button.